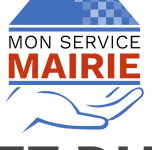

## DÉCOUVERTE DU GUICHET

Introduction à la gestion du portail agrégateur de services

Vous venez de créer un portail citoyen pour votre collectivité ? Bienvenue ! Voici quelques explications et conseils d'usage

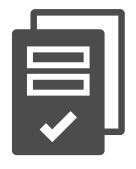

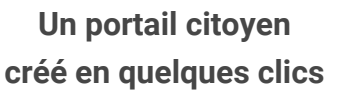

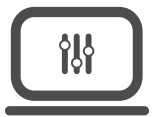

Personnalisable et prêt à l'emploi

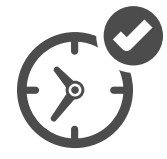

Version de base activable sur demande

#### ATTENTION

Ce document ne présente que les fonctionnalités accessibles dès la version de base (démarches automatiques). Pour les autres fonctionnalités, consultez la documentation en ligne

## ÉTAPE PRÉALABLE : VOTRE INSCRIPTION

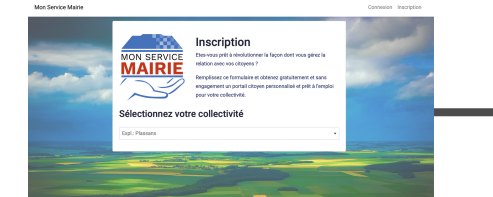

Vous vous inscrivez gratuitement sur https://www.monservicemairie.fr/register

 $\rightarrow$ 

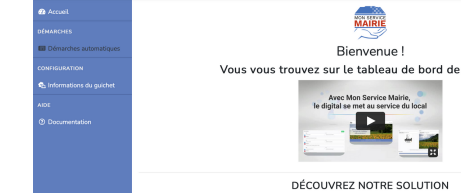

Vous recevez un mail pour confirmer votre d'adresse mail En cliquant sur le lien reçu, vous êtes redirigé vers le tableau de bord

# **ACTIVER LE GUICHET EN LIGNE**

DANS UN PREMIER TEMPS, LE GUICHET N'EST ACCESSIBLE QU'À PARTIR DE LA CONNEXION AU TABLEAU DE BORD (Seules les personnes munies d'un compte mairie peuvent y accéder).

POUR ACTIVER VOTRE GUICHET ET LE RENDRE VISIBLE À VOS USAGERS, CONTACTEZ-NOUS. NOUS VOUS L'ACTIVERONS RAPIDEMENT !

Jway France 24, avenue de Blagny, 08110 Carignan

## **SE CONNECTER AU TABLEAU DE BORD**

|                                                                                                    | Connexion                                                                                                    |
|----------------------------------------------------------------------------------------------------|----------------------------------------------------------------------------------------------------|
| Vous vous connectez au tableau<br>de bord à partir du lien<br>www.monservicemairie.fr/mgmt                                                                       | Adresse email<br>Mot de passe<br>Se souvenir de moi<br>Connexion Vous avez oublié votre mot de passe ?                                                                                  |
| BON À SAVOIR<br>La version de base du guichet<br>comprend près de 90 pages et des<br>centaines de liens vers des services<br>en ligne, informations utiles, etc. | BON À SAVOIR<br>De nombreuses fonctionnalités<br>(modification des démarches,<br>chatbot, formulaires en ligne avec<br>processus de gestion intégré,)<br>sont disponibles à la demande. |

## **CONTENU DU TABLEAU DE BORD**

Une fois connecté, vous arrivez sur le tableau de bord à partir duquel vous pouvez gérer et personnaliser votre guichet en ligne.

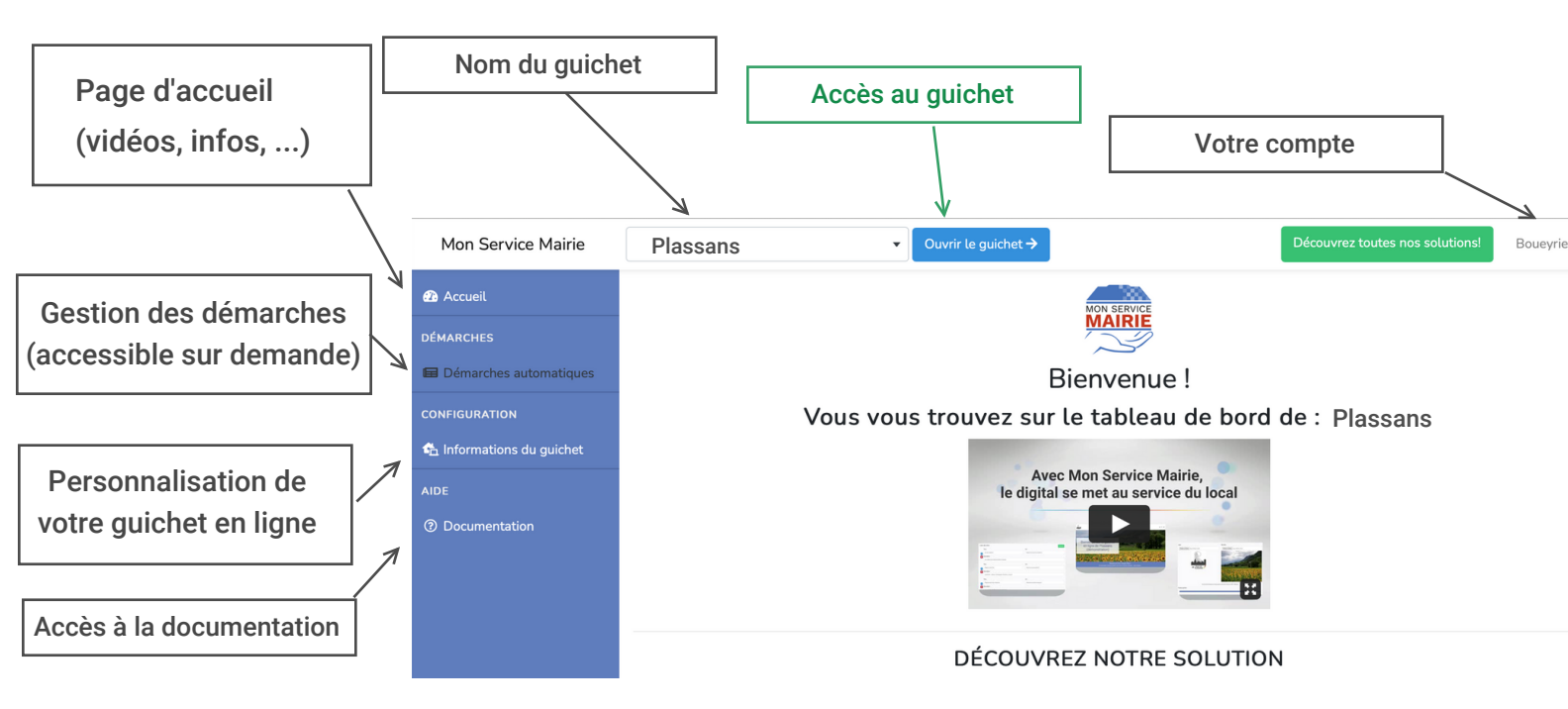

Jway France 24, avenue de Blagny, 08110 Carignan

### **PREMIERS PAS DANS MON SERVICE MAIRIE**

#### 1. Découvrez votre guichet en ligne

Commencez par découvrir votre nouveau guichet en ligne.

Pour accéder à la vue usager, cliquez sur le bouton bleu "ouvrir le guichet", en haut de votre tableau de bord

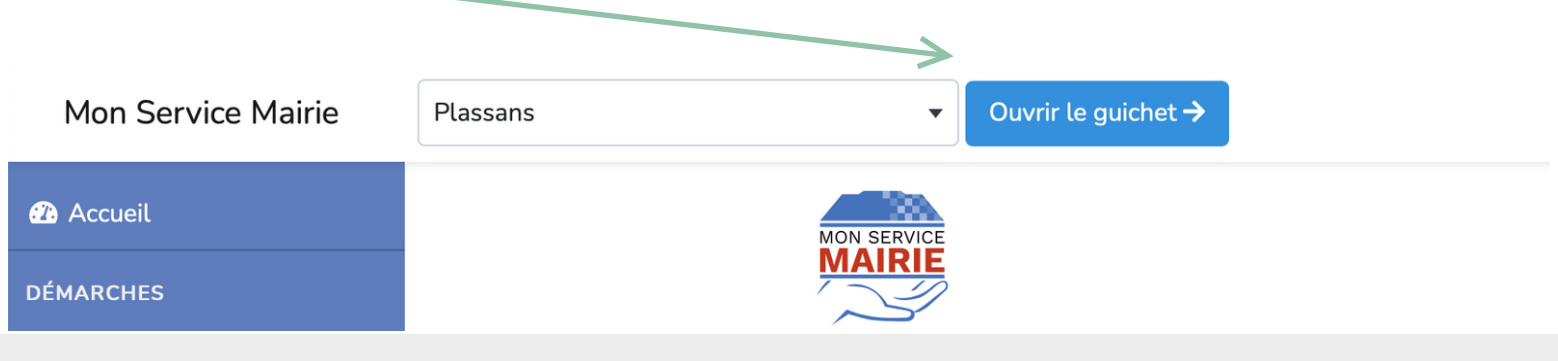

PDF

#### 2. Informations pratiques, aides, ...

La page d'accueil de votre tableau de bord contient de la documentation, des fiches pratiques en PDF, des vidéos, etc.

₽₿

DESCRIPTION

**LE GUICHET** 

**EN LIGNE** 

03:33

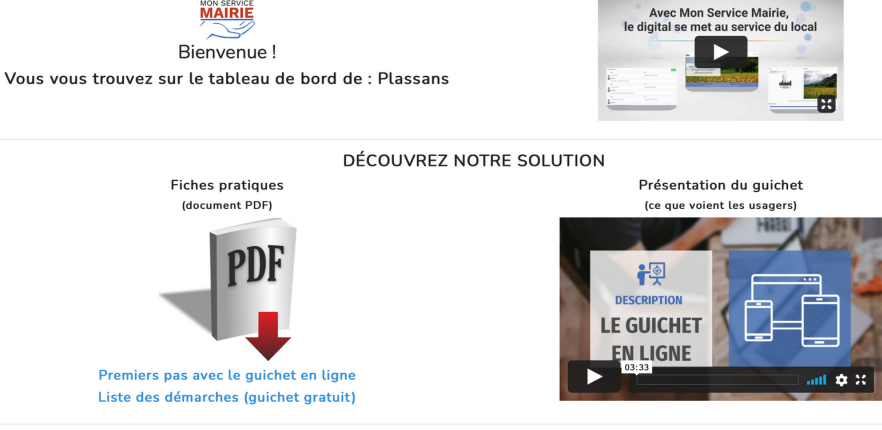

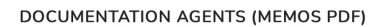

PDF

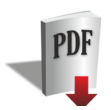

Disponible sur la page d'accueil, la vidéo "Description - Le guichet en ligne" vous montre en quelques minutes le fonctionnement du guichet (vue usager)

Jway France 24, avenue de Blagny, 08110 Carignan

#### 3. Vérifiez / modifiez / ajoutez les données de votre collectivité

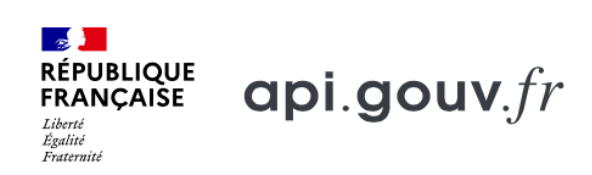

Une partie des données de votre collectivité sont déjà présentes, grâce à notre connexion à une API du gouvernement (adresse de la mairie, téléphone, mail, heures d'ouverture, etc.)

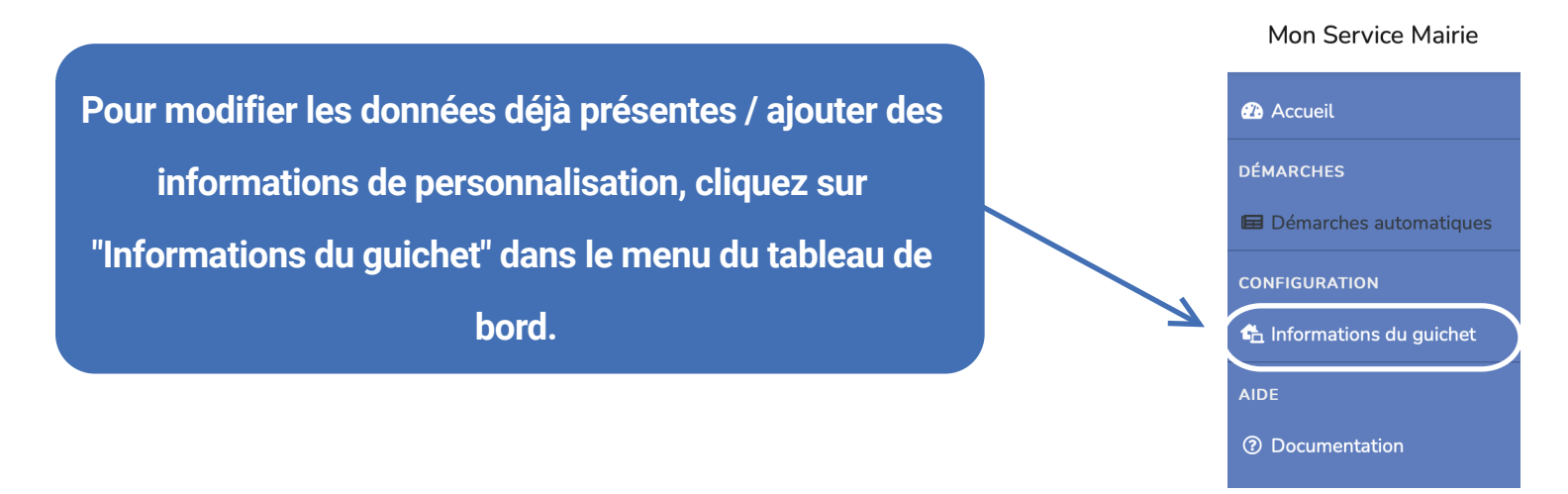

#### 3.1 "Informations du guichet" - personnaliser son guichet en ligne

La page "Informations du guichet" permet de personnaliser votre guichet en ligne (exemple : si vous modifiez le numéro de téléphone de la collectivité dans cette page, celui-ci sera modifié dans l'entièreté du guichet en ligne). Cette page est composée de 4 onglets :

- Informations générales
- Liens
- RGPD
- Thème

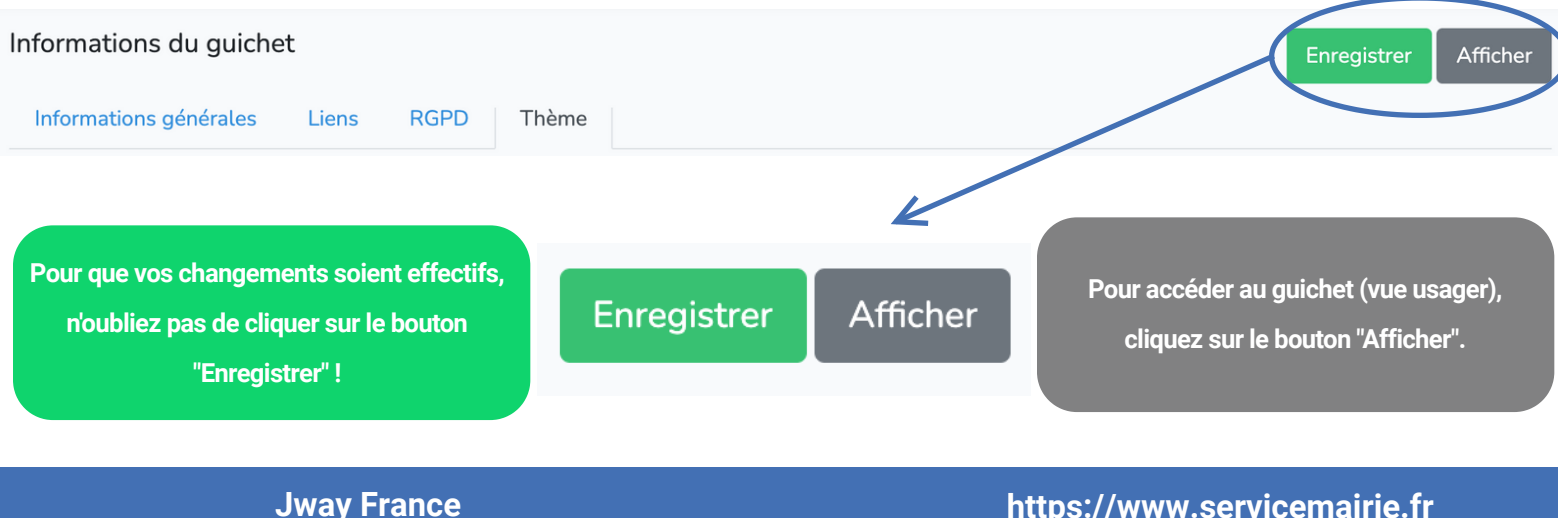

24, avenue de Blagny, 08110 Carignan

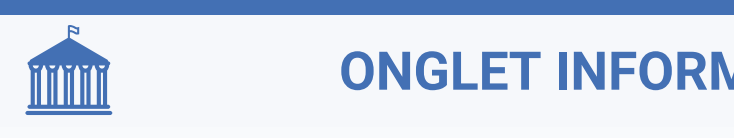

## **ONGLET INFORMATIONS GÉNÉRALES**

| nformations du guiche                                                                                                    | t                                                        | Enregistrer | Afficher |  |  |
|----------------------------------------------------------------------------------------------------|----------------------------------------------------------|-------------|----------|--|--|
| Informations générales                                                                                                    | Liens RGPD Thème                                         |             |          |  |  |
| Statut :                                                                                                    |                                                          |             |          |  |  |
| Guichet activé / désactivé / désactivé | ivé                                                      |             |          |  |  |
| Depuis un modèle de gu                                                                                                    | lichet :                                                 |             |          |  |  |
| Modèle de guichet gratuit                                                                                                    |                                                          |             |          |  |  |
| Nom de la collectivité :                                                                                                    | *                                                        |             |          |  |  |
| Plassans                                                                                                    |                                                          |             |          |  |  |
| Intitulé de la collectivit                                                                                                    | é (ex : Mairie de Plassans, Ville de Plassans, etc.) : * |             |          |  |  |
| Ville de Plassans                                                                                                    |                                                          |             |          |  |  |
| Code d'identification de                                                                                                    | la collectivité (INSEE,) : *                             |             |          |  |  |
| 13997                                                                                                    |                                                          |             |          |  |  |
| Adresse 1 :                                                                                                    |                                                          |             |          |  |  |
| 39 rue du Général-de-Ga                                                                                                    |                                                          |             |          |  |  |

Cet onglet vous permet d'ajouter / modifier / supprimer les informations textuelles concernant la collectivité

Intitulé, adresse, téléphone, mail, ...

Heures d'ouverture, flux RSS, ...

Site internet, Facebook, twitter, ...

Slogans de la page d'accueil, ...

#### ACTIVER / DÉSACTIVER LE GUICHET

Cette option est grisée. Vous devez nous contacter pour activer ou désactiver le guichet (= le rendre visible par vos usagers).

#### RAPPEL IMPORTANT

Pour voir le résultat d'une modification dans le guichet, n'oubliez pas de cliquer au préalable sur le bouton "enregistrer" pour que le changement soit effectif !

Jway France 24, avenue de Blagny, 08110 Carignan

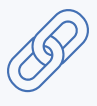

## **ONGLET LIENS**

Cet onglet vous permet de poser des liens utiles qui pointent vers des éléments extérieurs au guichet (les liens utiles s'affichent en bas des pages de votre guichet en ligne)

| Informations générales Liens RGPD Thème                                                                                                    |                                                                                                    |  |  |
|----------------------------------------------------------------------------------------------------|----------------------------------------------------------------------------------------------------|--|--|
| Liste des liens                                                                                                    | Ajouter                                                                                                 |  |  |
| Titre :                                                                                                    | Url :                                                                                                   |  |  |
| service-public.fr                                                                                                    | https://www.service-public.fr                                                                           |  |  |
| Description :                                                                                                    |                                                                                                    |  |  |
| site officiel de l'administration française                                                                                                 |                                                                                                    |  |  |
| Titre :                                                                                                    | Url :                                                                                                   |  |  |
| Région Grand Est                                                                                                    | https://www.grandest.fr                                                                                 |  |  |
| Description :                                                                                                    |                                                                                                    |  |  |
| Grand Est : Alsace, Champagne-Ardenne, Lorraine                                                                                             |                                                                                                    |  |  |
| TITRE<br>Titre du lien<br>URL<br>Site ou page web du lien (www)<br>DESCRIPTION<br>Texte descriptif qui apparaît<br>Iors du survol d'un lien | Liens utiles<br>service-public.fr<br>Région Grand Est<br>Département des Ardennes<br>Tourisme & Loisirs |  |  |
| Changer l'ordre des liens                                                                                                    | Ajouter un lien                                                                                         |  |  |
| Maintenez le bouton bleu d'un<br>lien enfoncé<br>et déplacez le                                                                             | Cliquez sur le bouton<br>"ajouter", en haut à droite de<br>l'écran<br>Ajouter                           |  |  |
| Jway France<br>24, avenue de Blagny, 08110 Carignan                                                                                         | https://www.servicemairie.fr<br>info@monservicemairie.fr                                                |  |  |

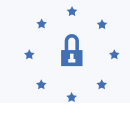

Resp. traitement des données

## **ONGLET RGPD**

# Informations concernant le DPO et le responsable du traitement des données (Règlement général sur la protection des données)

| Informations du guichet                                                 |                                             |                                                                                                    | Enregistrer        | Afficher   |
|-------------------------------------------------------------------------|---------------------------------------------|----------------------------------------------------------------------------------------------------|--------------------|------------|
| Informations générales Lie                                              | ens RGPD                                    | Thème                                                                                                    |                    |            |
| Votre DPO *                                                             |                                             |                                                                                                    |                    |            |
| Le RGPD (ou GDPR) est le nouvea<br>des personnes et à responsabilise    | au règlement euro<br>er les acteurs traita  | péen sur la protection des données. Cette nouvelle réglementation européenne est entrée en vigueur le 25 mai 2018 e<br>nt des données.                                                                                                    | : vise à renforcer | les droits |
| DPO                                                                     |                                             | Oui 🔿 Non                                                                                                    |                    |            |
| Nom :                                                                   |                                             |                                                                                                    |                    |            |
|                                                                         |                                             |                                                                                                    |                    |            |
| Email :                                                                 |                                             |                                                                                                    |                    |            |
|                                                                         |                                             |                                                                                                    |                    |            |
| Téléphone :                                                             |                                             |                                                                                                    |                    |            |
|                                                                         |                                             |                                                                                                    |                    |            |
|                                                                         |                                             |                                                                                                    |                    |            |
| Votre responsable du traite                                             | ement des don                               | nées *                                                                                                    |                    |            |
| Le responsable d'un traitement de<br>décide de sa création. En pratique | e données à caract<br>e, il s'agit générale | ère personnel est en principe la personne, l'autorité publique, la société ou l'organisme qui détermine les finalités et les<br>nent de la personne morale (entreprise, collectivité, etc.) incarnée par son représentant légal (président, maire, etc.). | moyens de ce fie   | chier, qui |

Le délégué à la protection des données (DPO) met en oeuvre la conformité au règlement européen sur la protection des données au sein de l'organisme qui l'a désigné.

🔿 Il s'agit de notre collectivité, incarnée par notre maire 🛛 🗿 Nous avons un autre responsable de traitement des données

Le responsable d'un traitement de données à caractère personnel est en principe la personne, l'autorité publique ou l'organisme qui détermine les finalités et les moyens de ce fichier, qui décide de sa création.

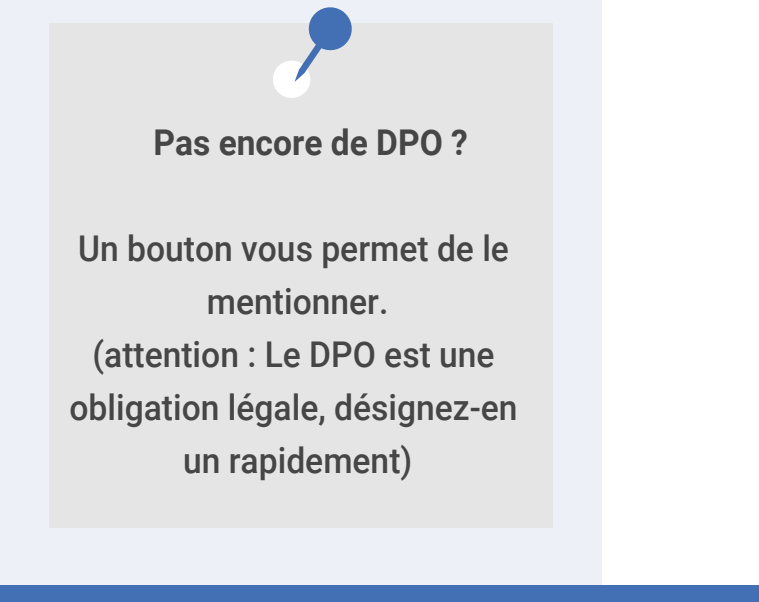

Quid du responsable du traitement des données ?

Il s'agit généralement de la personne morale (collectivité) incarnée par son représentant légal (président, maire, etc.)

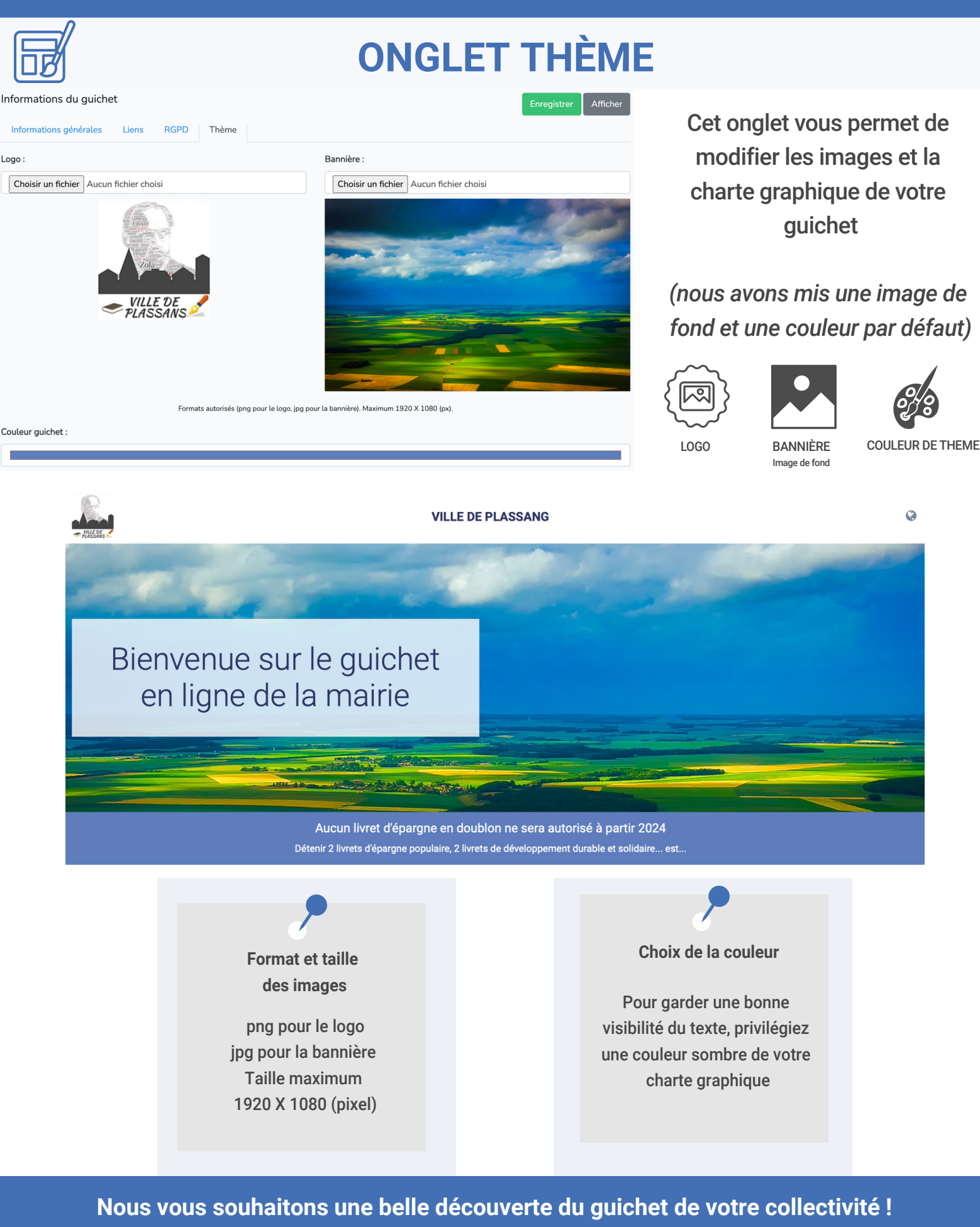

Contactez-nous pour activer votre guichet, découvrir nos autres fonctionnalités, etc. Jway France 24, avenue de Blagny, 08110 Carignan info@monservicemairie.fr - 07 49 37 69 45